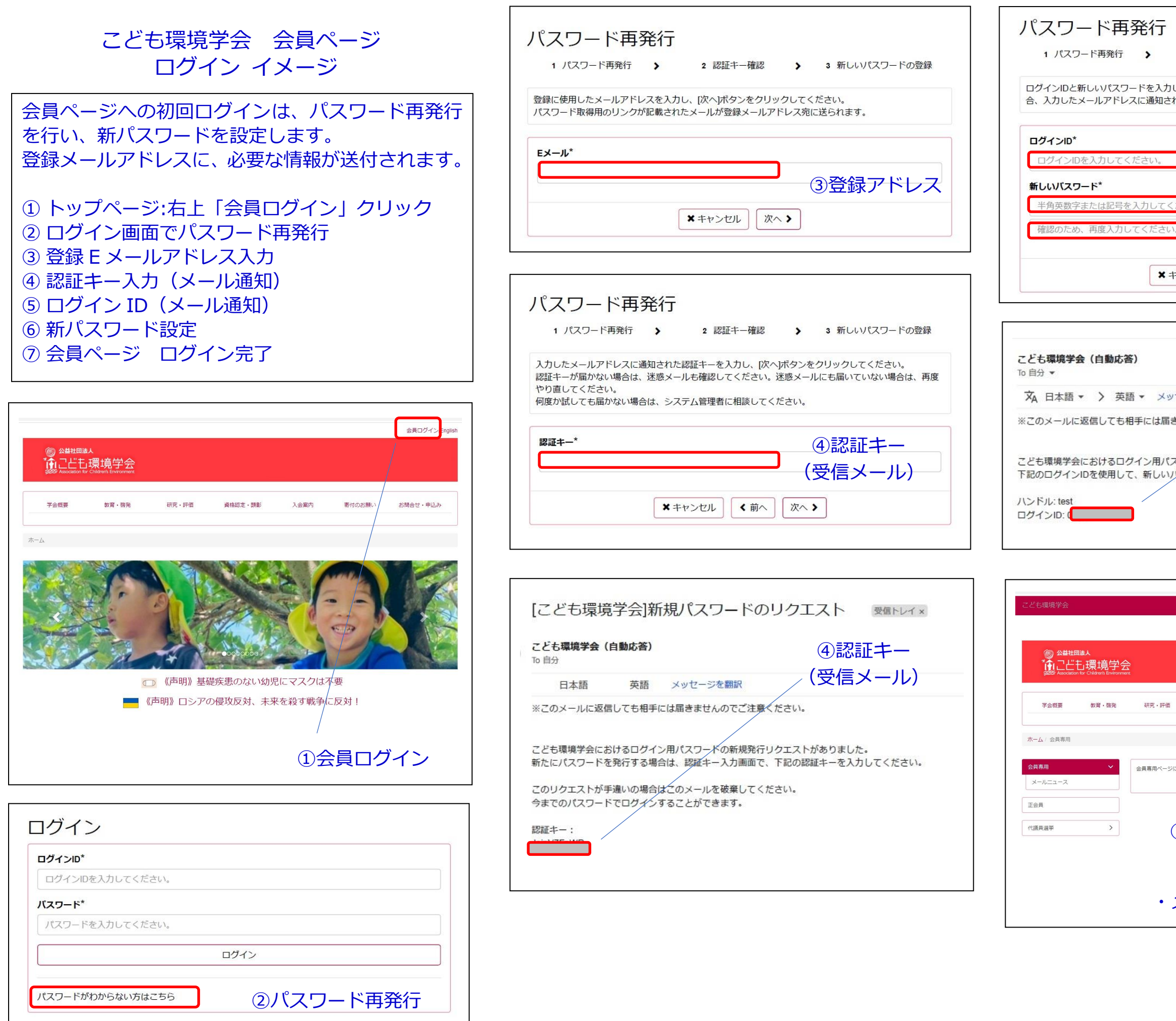

🔔 test

会員ログイン/English

| ページにようこそ           |                    |
|--------------------|--------------------|
| ⑦会員ページ             | ログイン完了             |
| ・上部に帯が<br>・メニューは左側 | 表示されます<br>側に表示されます |

資格認定・顕彰 入会案内 寄付のお願い お問合せ・申込み 会員専用

|            | ⑤ログイン ID    |
|------------|-------------|
| ッヤージを翻訳    | (受信メール)     |
| きませんのでご注意く | ださい。        |
| スワードの新規発行い | クエストがありました。 |
| パスワードを再登録し | てください。      |

| Ě行           |                               |       |                  |
|--------------|-------------------------------|-------|------------------|
| >            | 2 認証牛一確認                      | >     | 3 新しいパスワードの登録    |
| ドを入力<br>こ通知さ | して、[決定]ボタンを押し<br>れていますので確認してく | てください | さい。ログインIDがわからない場 |
|              |                               | (     |                  |
| さい。          |                               |       |                  |
| 力してく         | ください。                         | (6    | 新パスワード           |
| ください         | ۱ <u>°</u>                    | (     | ご自身で設定)          |
|              | 4                             |       |                  |